### User Manual For Online Consent Management & Monitoring System

Presented To: Ministry of Environment & Forest

June 9, 2020

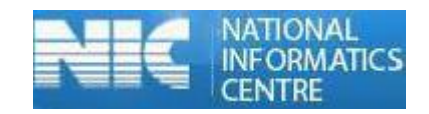

Copyright ©2012 National Informatics Centre. All Rights Reserved

### Index

| 1. | Introduction                 | 02 |
|----|------------------------------|----|
| 2. | Online Industry Registration | 04 |
| 3. | Login Process                | 07 |
| 4. | Features of Industry User    | 12 |
| 5. | Consent Management           | 13 |

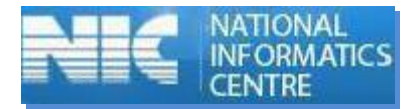

### INTRODUCTION

Online Consent Management & Monitoring System is a web based application for Consent Management developed for the SPCB (State Pollution Control Board), Ministry of Environment & Forest.

Application is divided in to the two parts as given below.

- 1. ASPCB User
- 2. Industry User

Consent Management includes:

- Issue of "Consents to Establish" and "Consents to Operate" in respects of industries, mining projects etc.
- Assessment and monitoring the quality of water, ambient air and stack emissions
- Inspection of sites proposed for setting up of industries to verify the suitability of the same from environmental point of view
- Ambient air quality monitoring under National Air Monitoring Program (NAMP)
- Offering guidance to industries and local bodies on statutory provisions
- Inspection of industries for effective monitoring and evaluation

#### Features of OCMMS

- Unified Global online application/ portal
- Role based application access
- Multi level Security Enabled System
- Online Industry Registration
- Online Submission of Application, Approval, Clarification and other activities for CFE, CFO for all category of Industries/Institutions
- Consent Management
- Laboratory Management
- Waste Management
- Reports

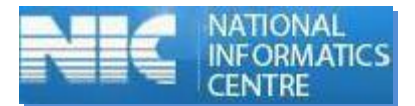

Online Industry Registration

Industry registration is an online feature; which will enable Industry applicant to register himself online to use the application for applying for Consents (CTE/CTO), Authorization and other features. Using this Industry will be able to generate the temporary user name and password; which he needs to use within the stipulated time. Once Industry uses the temporary user name and password for Consent Application; documents/details provided with this will be validated and user name will be confirmed and made available to him for future use. If Industry fails to use the temporary user name within the given time frame, then this user name will be deleted from the database and applicant will have to re-register himself to use the online application.

Steps to use this feature:

- ✓ User opens the URL in browser.
- ✓ Click "New Registration"
- ✓ New Registration form will be displayed.
- ✓ User fills the asked information and click "Submit".
- ✓ Once submitted, System will validate the input data.
- ✓ If data is incorrect or mandatory filled not filled then system will prompt user to correct the information.
- ✓ If data filled by applicant is correct then System will generate Temporary user name and password and will be displayed on screen.
- ✓ Process of N
- ✓ New Industry Registration is given below.

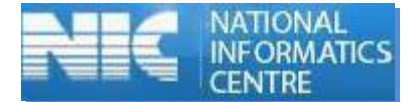

> Open Home Page by entering URL in Browser.

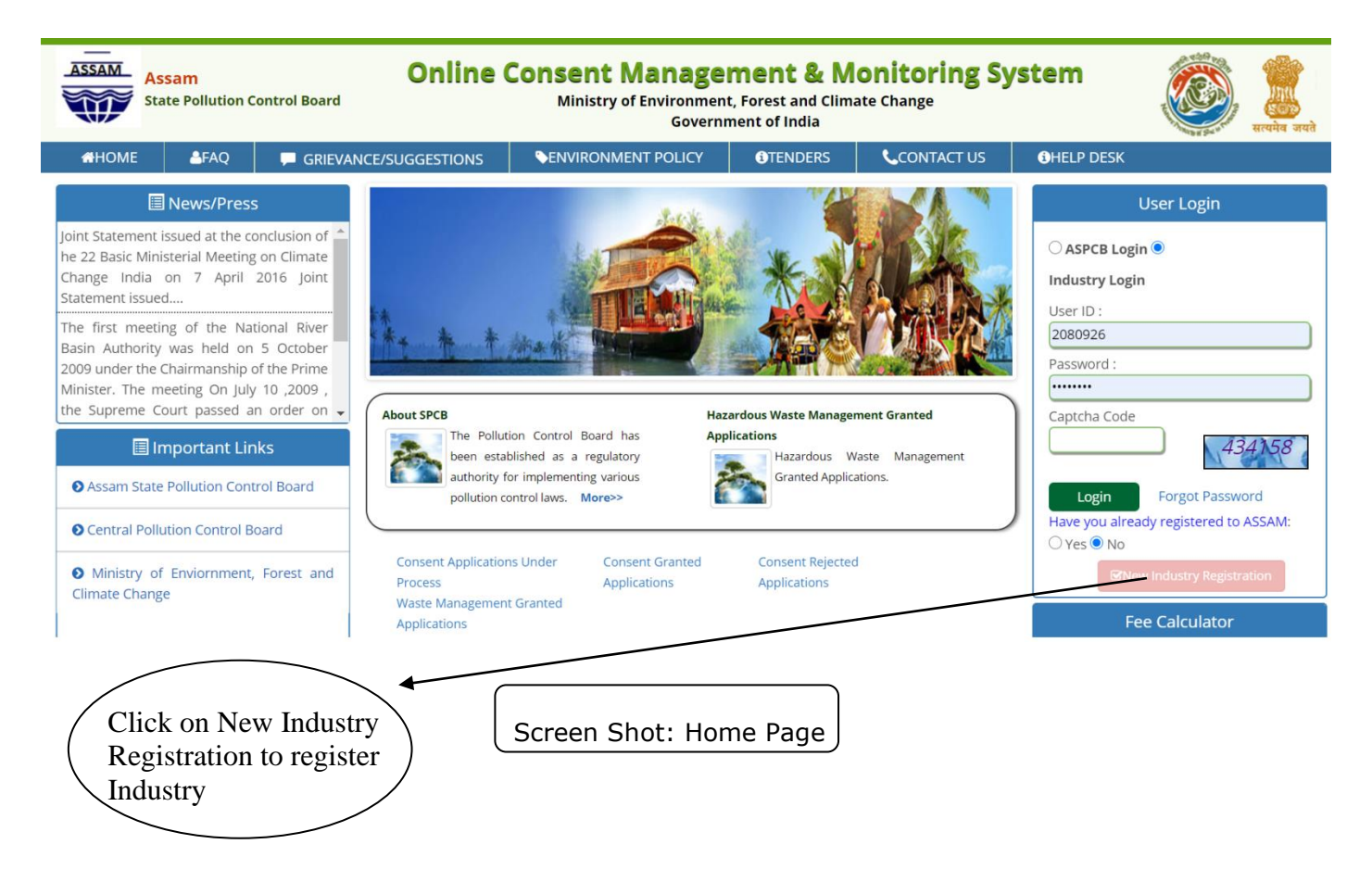

Click on New Industry Registration link on Home Page.

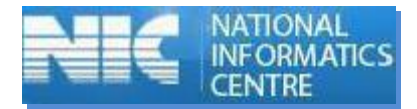

| Registration                                                       |                                                                                                    |
|--------------------------------------------------------------------|----------------------------------------------------------------------------------------------------|
| Registration For:*                                                 |                                                                                                    |
| Applicant Name:*                                                   |                                                                                                    |
| Mobile No.:*                                                       |                                                                                                    |
| District:*                                                         | Not Selected <b>v</b> (select district)                                                                    |
| Local body:*                                                       | (select industry Taluka)                                                                                   |
| Hint Question:*                                                    | What is your Nickname? <ul> <li>v (select question)</li> </ul>                                             |
| Hint Answer:*                                                      |                                                                                                    |
| For Verification of your m<br>OTP Button below. After §<br>Submit. | obile no. OTP will be generated on clicking Generate<br>getting OTP, Please enter OTP in below textbox and |
| Ge                                                                 | nerate OTP Click here to generate OTP                                                                      |
|                                                                    | Enter OTP                                                                                                  |

Screen Shot: Industry Registration Window

- > After filling the mandatory Industry Details, Generate OTP and then fill the OTP and save it.
- ▶ It gives User ID and Temporary Password.

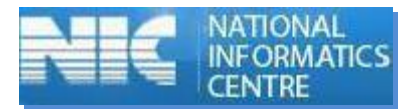

| Industry F<br>I202                                                 | Registration completed successfully as User ID:<br>0CA230 and Temporary Password: 83288.                   |
|--------------------------------------------------------------------|----------------------------------------------------------------------------------------------------|
| Registration                                                       |                                                                                                    |
| Registration For:*                                                 |                                                                                                    |
| Applicant Name:*                                                   |                                                                                                    |
| Mobile No.:*                                                       |                                                                                                    |
| District:*                                                         | Not Selected V (select district)                                                                           |
| Local body:*                                                       | (select industry Taluka)                                                                                   |
| Hint Question:*                                                    | What is your Nickname?                                                                                     |
| Hint Answer:*                                                      |                                                                                                    |
| For Verification of your m<br>OTP Button below. After §<br>Submit. | obile no. OTP will be generated on clicking Generate<br>getting OTP, Please enter OTP in below textbox and |
| Ge                                                                 | nerate OTP Click here to generate OTP                                                                      |
|                                                                    | Enter OTP                                                                                                  |
|                                                                    | Submit                                                                                                    |

Screen Shot: Industry Registration Window

#### 3. Profile Details

When you are login as Industry User with this User ID and Password, firstly user have to fill the Profile Details

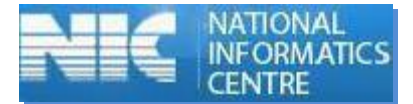

| Industry<br>Name:*                                                   |                                    |
|----------------------------------------------------------------------|------------------------------------|
| Industry<br>Type:*                                                   | Airports and Commercial Air Strips |
| Category:*                                                           | Not Selected V                     |
| Capital<br>Investment<br>of Plant &<br>Machinery(Rs<br>in Lakhs) * : |                                    |

### 4. Features of Industry User:

After Login, Industry User home page is given below.

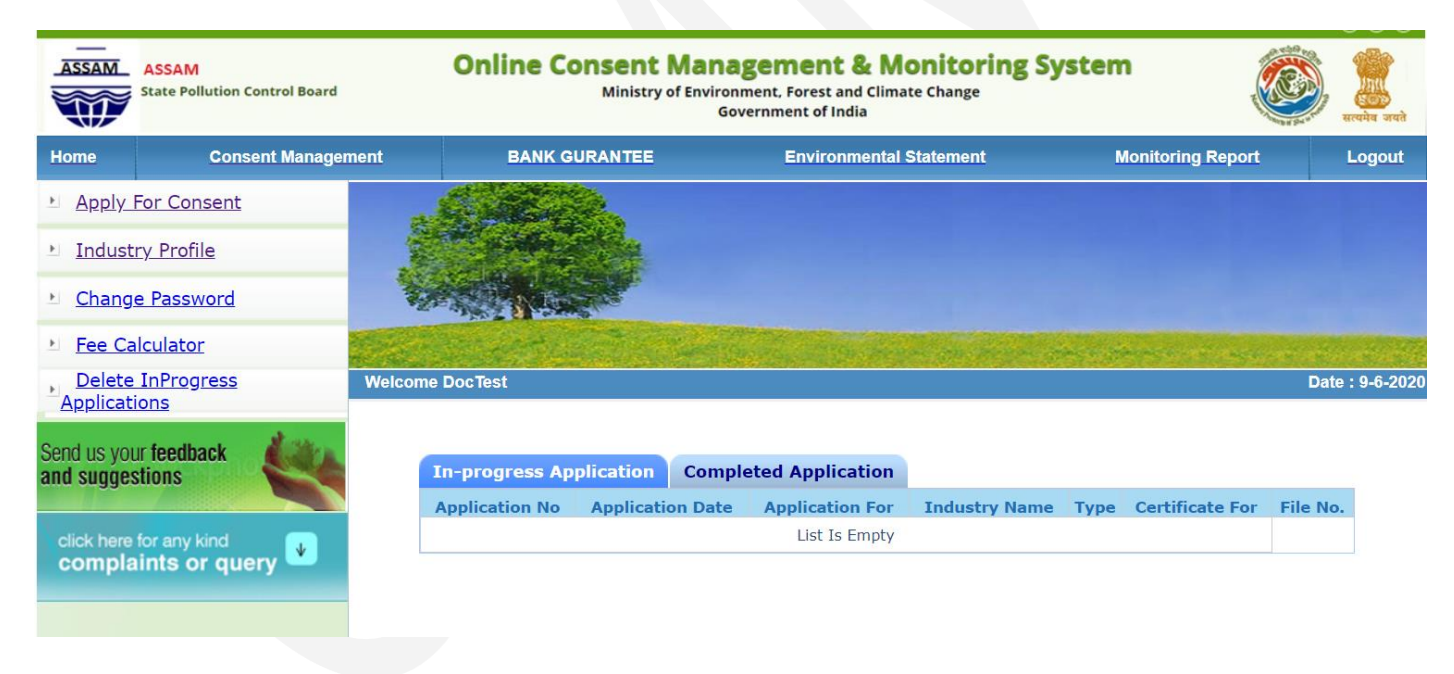

Screen Shot: Industry User Home Window

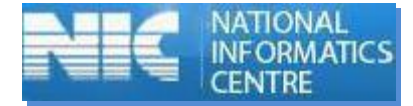

Modules for Industry User

- Consent Management
  - Apply For Consent
  - Industry Profile
  - Change Password
  - Delete Application
  - Consent Fee Calculator

### 5. Consent Management

#### Screen Shot: Consent Management Window

| ASSAM                       | ASSAM<br>State Pollution Control Board | Online          | Consent Mana<br>Ministry of Environ<br>Gov | gement & M<br>ment, Forest and Clima<br>vernment of India | onitoring Sy<br>te Change | rstem                | При на на на на на на на на на на на на на | ग्ते |
|-----------------------------|----------------------------------------|-----------------|--------------------------------------------|-----------------------------------------------------------|---------------------------|----------------------|--------------------------------------------|------|
| Home                        | Consent Manager                        | nent BANK       | GURANTEE                                   | Environmental                                             | Statement                 | Monitoring Report    | Logou                                      | t    |
| Apply F                     | or Consent                             |                 |                                            |                                                           |                           |                      |                                            |      |
| Industr                     | <u>y Profile</u>                       | a state         |                                            |                                                           |                           |                      |                                            |      |
| L Change                    | Password                               |                 |                                            |                                                           |                           |                      |                                            |      |
| Fee Cal                     | culator                                | The state of    | Call Contraction                           | The second second                                         |                           |                      |                                            |      |
| Applicatio                  | InProgress                             | Welcome DocTest |                                            |                                                           |                           |                      | Date : 9-6-2                               | 020  |
| Send us your<br>and suggest | r feedback                             | In-progress A   | Application Compl                          | eted Application                                          |                           |                      |                                            |      |
|                             |                                        | Application No  | Application Date                           | Application For                                           | Industry Name             | Type Certificate For | File No.                                   |      |
| click here for complain     | or any kind<br>ints or query           |                 |                                            | List is Empty                                             |                           |                      |                                            |      |
|                             |                                        | ľ               | Click here to Ap<br>for Consent            | oply                                                      |                           |                      |                                            |      |

After clicking on Apply for Consent Below window will appear.

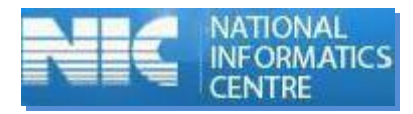

### 5.1. Apply For Consent

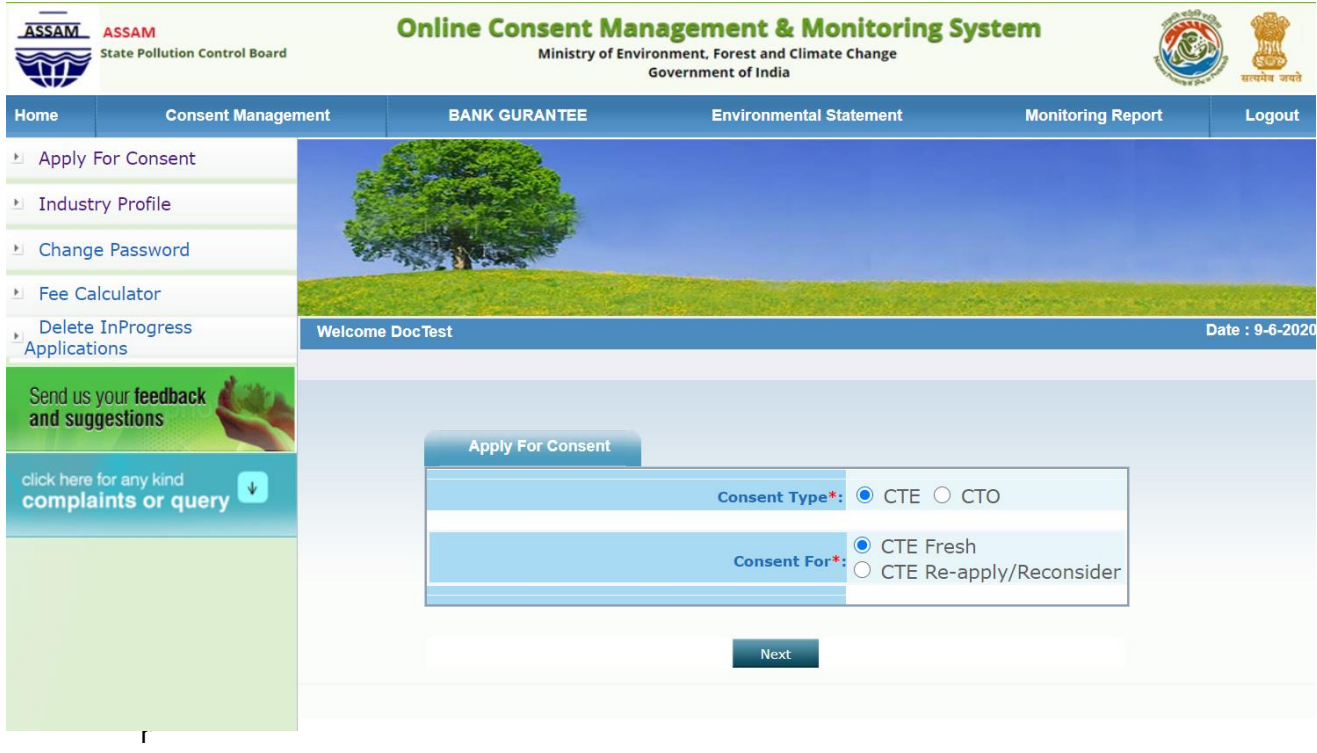

Consent

After consent application below window will appear.

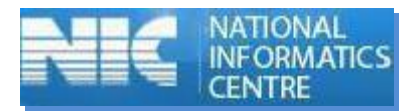

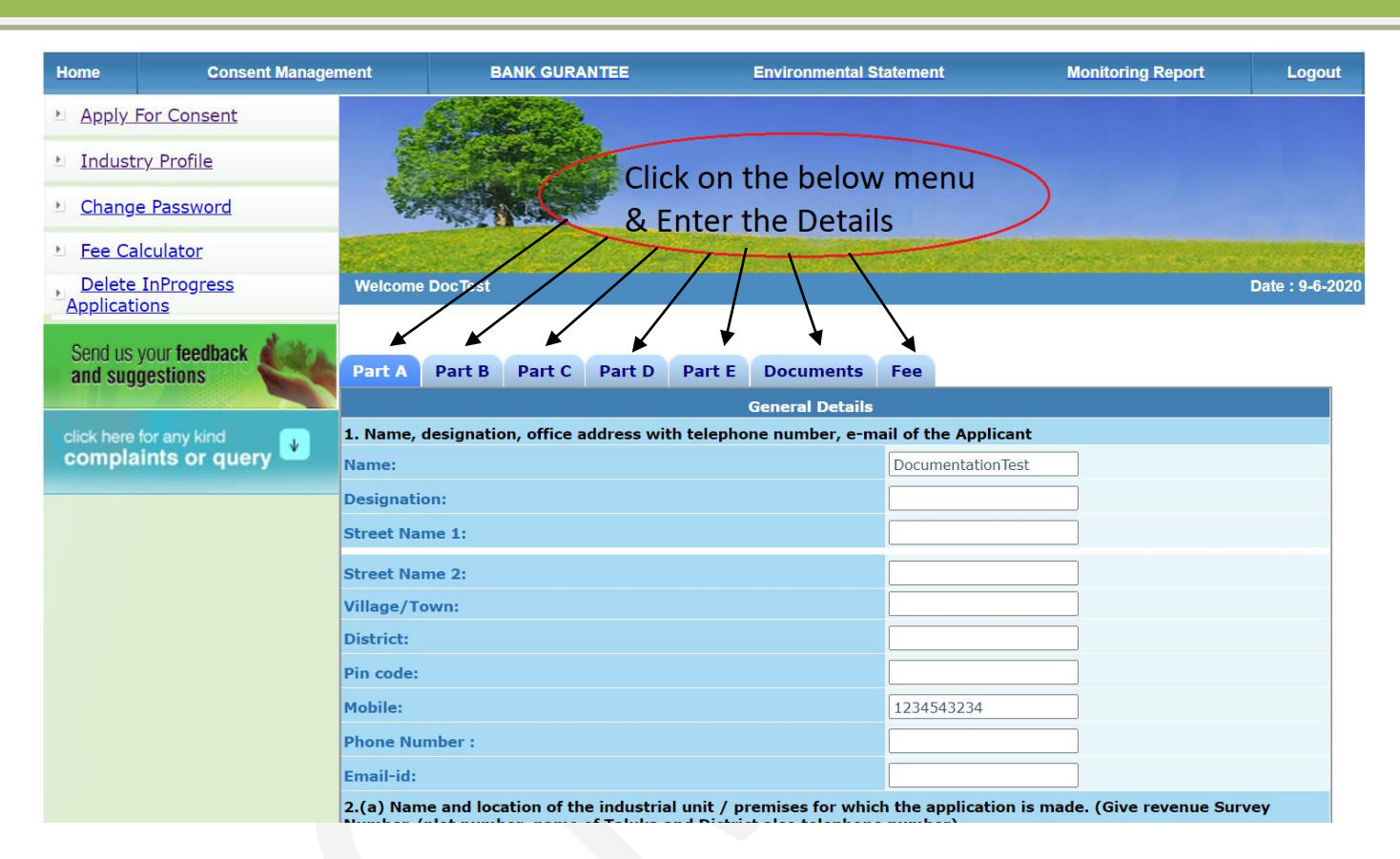

Screen Shot: Consent Application Window

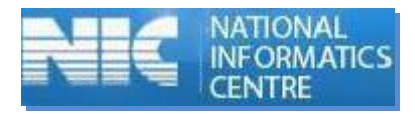

| ASSAM<br>State Pollution Control Board | Online Consent Ma<br>Ministry of Er                                               | anagement & Mo<br>avironment, Forest and Climate<br>Government of India | e Change        | tem                     | ्रे<br>सत्यमेव जयते |  |  |
|----------------------------------------|-----------------------------------------------------------------------------------|-------------------------------------------------------------------------|-----------------|-------------------------|---------------------|--|--|
| Home Consent Manageme                  | nt BANK GURANTEE                                                                  | Environmental S                                                         | tatement        | Monitoring Report       | Logout              |  |  |
| Apply For Consent                      |                                                                                   |                                                                         |                 |                         |                     |  |  |
| Industry Profile                       | Contraction of the                                                                |                                                                         |                 |                         |                     |  |  |
| Change Password                        |                                                                                   |                                                                         |                 |                         |                     |  |  |
| Fee Calculator                         | Same and the state                                                                | and the second                                                          | to a second and | a manager of succession |                     |  |  |
| Delete InProgress                      | Welcome DocTest                                                                   |                                                                         |                 |                         | Date : 9-6-2020     |  |  |
| Send us your feedback and suggestions  | Part A Part B Part C Part D                                                       | Part E Documents                                                        | Fee             |                         | _                   |  |  |
| click here for any kind 😱 💶            | 16. Water consumption for different uses (in m3 / day)                            |                                                                         |                 |                         |                     |  |  |
| complaints or query 🤷 👔                | ) Industrial cooling, spraying - in mine                                          | pits or boiler feeds.                                                   |                 |                         |                     |  |  |
| (ii                                    | i) Domestic purpose                                                               |                                                                         |                 |                         |                     |  |  |
| (ii<br>ar                              | <li>ii) Processing whereby water gets poll<br/>re easily biodegradable</li>       | uted and the pollutants                                                 |                 |                         |                     |  |  |
| (in<br>ar                              | v) Processing whereby water gets poll<br>re not easily bio-degradable and are to  | uted and the pollutants<br>xic                                          |                 |                         |                     |  |  |
| (v                                     | <ul> <li>Others such as agriculture, gardenin</li> </ul>                          | g etc. (specify)                                                        |                 |                         |                     |  |  |
|                                        | Total                                                                             |                                                                         |                 |                         |                     |  |  |
| 17<br>pe                               | 7. Source of water supply. Name of aut<br>ermission if applicable and quantity pe | hority granting                                                         | Add View        | Delete                  |                     |  |  |

| Source of water supply. Name of authority granting permission if applicable and quantity permitted |                                                                                                    |                                |  |  |  |  |
|----------------------------------------------------------------------------------------------------|----------------------------------------------------------------------------------------------------|--------------------------------|--|--|--|--|
| Source of water supply                                                                             | Name of authority granting permission if applicable                                                       | Quantity permitted (in m3/day) |  |  |  |  |
|                                                                                                    |                                                                                                    |                                |  |  |  |  |
|                                                                                                    | Add                                                                                                    |                                |  |  |  |  |
| Source of water supply Details added.                                                              |                                                                                                    |                                |  |  |  |  |
| Source of water supply                                                                             | Source of water supply Name of authority granting permission if applicable Quantity permitted (in m3/day) |                                |  |  |  |  |
|                                                                                                    |                                                                                                    |                                |  |  |  |  |

| Source of water supply Details added. |                                                     |                                |  |  |
|---------------------------------------|-----------------------------------------------------|--------------------------------|--|--|
| Source of water supply                | Name of authority granting permission if applicable | Quantity permitted (in m3/day) |  |  |
| testing                               | Testing name                                        | 987                            |  |  |
|                                       |                                                     |                                |  |  |

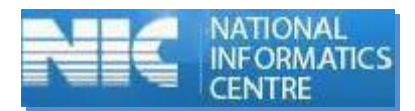

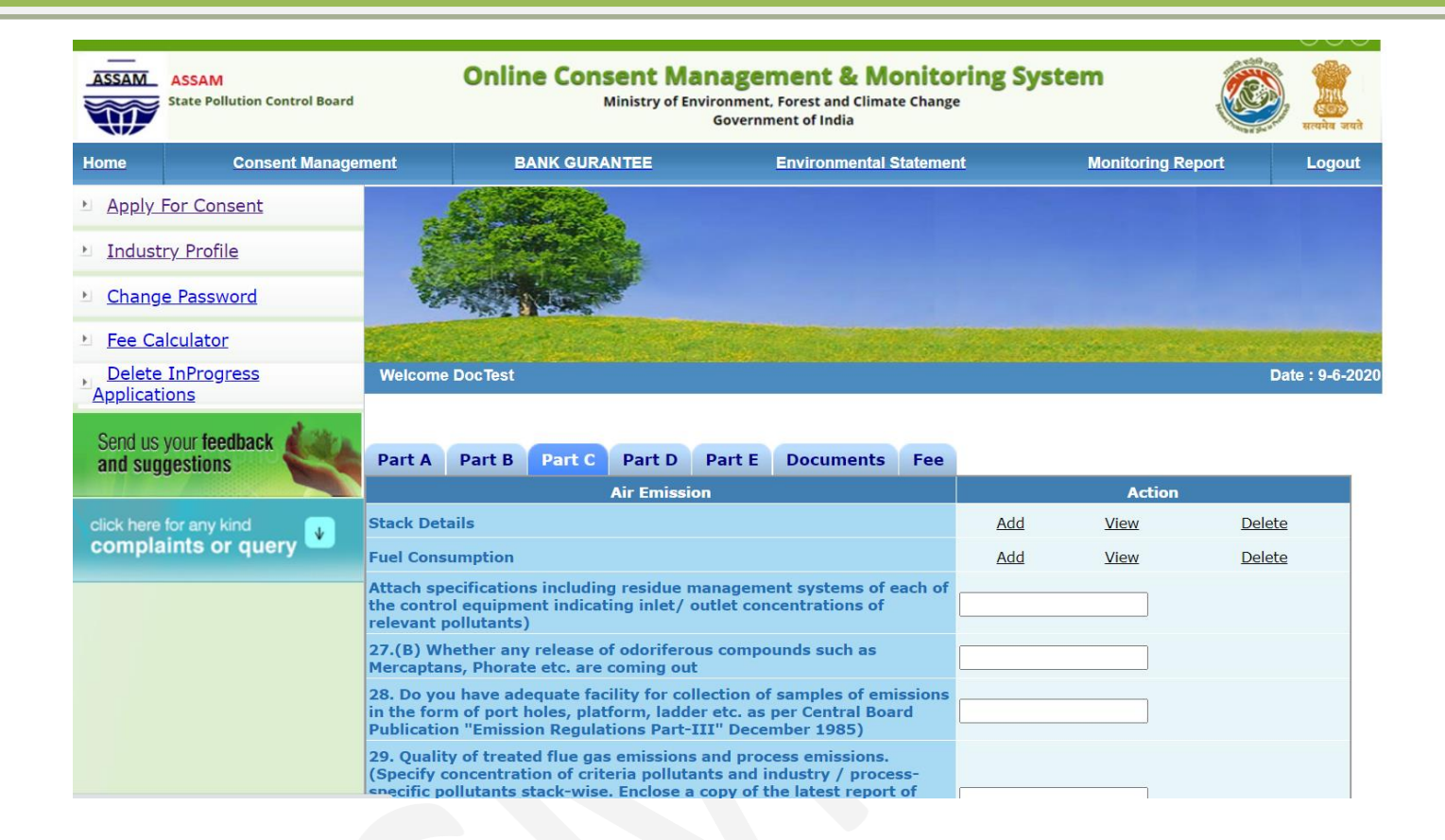

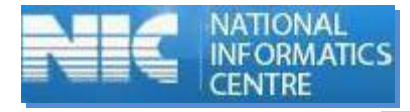

| ASSAM<br>State Pollution Control Board      | Online Consent<br>Ministry of                                                                                                    | Management & Monito<br>of Environment, Forest and Climate Chang<br>Government of India                                                             | ring System            | र सत्यमेव जयते  |
|---------------------------------------------|----------------------------------------------------------------------------------------------------|----------------------------------------------------------------------------------------------------|------------------------|-----------------|
| Home Consent Manager                        | nent BANK GURANTEE                                                                                                    | Environmental Stateme                                                                                                    | nt Monitoring Report   | Logout          |
| Apply For Consent                           |                                                                                                    |                                                                                                    |                        |                 |
| Industry Profile                            | and the second second                                                                                                    |                                                                                                    |                        |                 |
| Change Password                             |                                                                                                    |                                                                                                    |                        |                 |
| Fee Calculator                              | C. March Martin                                                                                                    | and the second second second second                                                                                                    | Sugar and second a way |                 |
| Delete InProgress<br>Applications           | Welcome DocTest                                                                                                    |                                                                                                    |                        | Date : 9-6-2020 |
| Send us your feedback and suggestions       | Part A Part B Part C Part                                                                                                    | D Part E Documents Fee<br>Hazardous waste aspect                                                                                                   | s                      |                 |
| click here for any kind complaints or query | 30. Whether the unit is generating ha<br>Hazardous Waste (Management and<br>amended.                                                                                                    | zardous waste as defined in the<br>handling) Rules, 1989, as                                                                                       | Yes V                  |                 |
|                                             | If so, the category No.:                                                                                                    |                                                                                                    |                        |                 |
|                                             | 31. Authorization required for                                                                                                    |                                                                                                    |                        |                 |
|                                             | 32. Quantity of hazardous waste gen<br>month)                                                                                                    | erated (in kg / day) or (in mt /                                                                                                    |                        |                 |
|                                             | 33. Characteristics of the hazardous<br>relevant pollutants. Enclose a copy of<br>the laboratory approved by State Boa<br>Government in the Ministry of Enviro<br>units furnish expected characteristics | waste(s).Specify concentration of<br>f the latest report of analysis from<br>urd/Central Board/ Central<br>nment and Forests ). For proposed<br>s. |                        |                 |
|                                             | 34. Mode of storage (intermediate or                                                                                                    | final) (describe area, location and                                                                                                    |                        |                 |

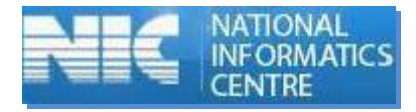

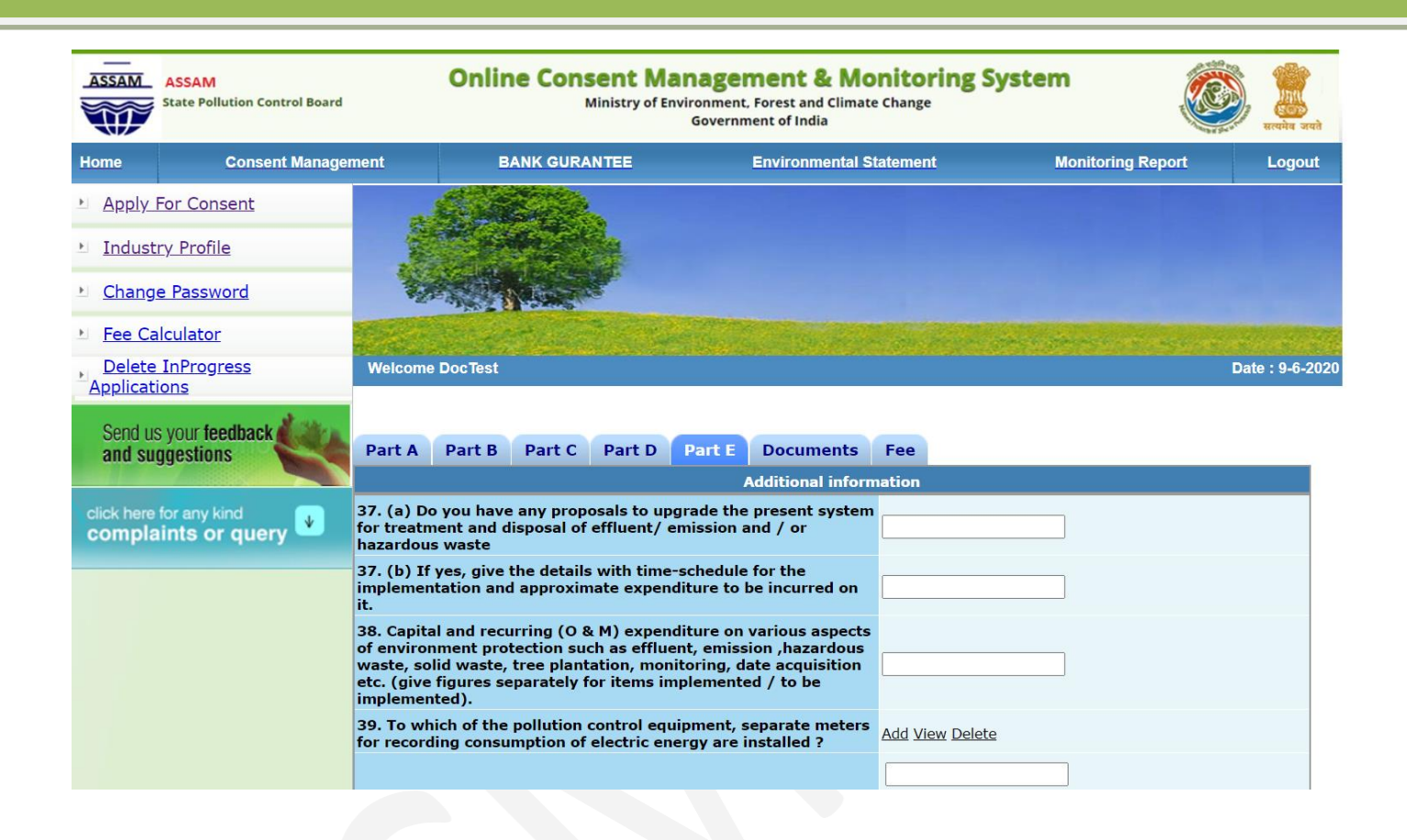

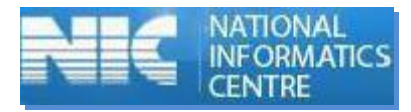

| Delete InProgress                           | Welcome DocTest                                                                                                    |      |                              | Date : 9-6-2020 |
|---------------------------------------------|----------------------------------------------------------------------------------------------------|------|------------------------------|-----------------|
| Send us your feedback<br>and suggestions    | Part A Part B Part C Part D Part E Documents Fee<br>Documents Details                                                                                                    |      |                              |                 |
| click here for any kind complaints or query | Upload Required Documents<br>View Documents                                                                                                    |      | <u>Upload</u><br><u>View</u> |                 |
|                                             | 47. I / We further declare that the information furnished above is correct to the best of my / our knowledge.                                                                                                    |      |                              |                 |
|                                             | 48. I / We hereby submit that in case of any change from what is<br>stated in this application in respect of raw materials, products, process<br>of manufacture and treatment and / or disposal of effluent, emissions,<br>hazardous wastes etc. in quality and quantity; a fresh application for<br>Consent / Authorization shall be made and until the grant of fresh<br>Consent / Authorization no change shall be made.                                                                            |      |                              |                 |
|                                             | 49. I / We undertake to furnish any other information within one month of its being called by the Board / Committee.                                                                                                    |      |                              |                 |
|                                             | 50. I / We agree to submit to the Board an application for renewal of consent / authorization in two months in advance before the date of expiry of the consent / authorization validity period:                                                                                                    |      |                              |                 |
|                                             | <ul> <li>Instructions:</li> <li>For Online Document Upload: <ul> <li>Click link "Upload" to upload the document</li> <li>Click "Browse" to select the document</li> <li>You can select multiple documents at the same time</li> <li>Select all the documents by clicking "Browse" button</li> <li>Select all the documents by clicking "Browse" button</li> <li>Click "Save" button to upload the document</li> <li>Message "Document successfully uploaded" will be displated.</li> </ul> </li> </ul> | ayed |                              |                 |

Ť

| Application<br>For | Document Name                                                                                                    | Document Name              |
|--------------------|----------------------------------------------------------------------------------------------------|----------------------------|
| СТЕ                | Project Report containing the detailed Environment Management Plan                                                                                                    | Choose File No file chosen |
| СТЕ                | Site plan prepared by Competent Engineer.                                                                                                    | Choose File No file chosen |
| СТЕ                | Land documents such as Sale deed, Jamabandi, Type Map, Non-encumbrance Certificate and Revenue Clearance Certificate of the<br>proposed plot.( if the plot is rented/lease hold then in addition to the above documents Rent deed/ Lease deed should be<br>submitted) or Allotment letter of designated authority for the site of project, if located in the designated industrial area/<br>industrial estate. | Choose File No file chosen |
| СТЕ                | Layout plan showing location of the Units/Stack/Chimney/Emission points                                                                                                    | Choose File No file chosen |
| СТЕ                | Layout plan showing location of the Drainage and final disposal for liquid effluent.                                                                                                    | Choose File No file chosen |
| СТЕ                | Layout plan showing location of the Solid waste collection/storage/disposal facility                                                                                                    | Choose File No file chosen |
| СТЕ                | Layout plan showing location of the demarcation of open area in the industry premises and green belt within the compound with dimensions.                                                                                                    | Choose File No file chosen |
| СТЕ                | Non-agricultural land certificate from circle officer if the land is classified as agriculture land.                                                                                                    | Choose File No file chosen |
| СТЕ                | Copy of article and memorandum of Association/Partnership deed/deed of Attorney (except Proprietorship Firm.                                                                                                    | Choose File No file chosen |
| СТЕ                | Registration Certificate of DICC.                                                                                                    | Choose File No file chosen |
| СТЕ                | Consent fees in favour of Member Secretary, Pollution Control Board, Assam payable through online banking/credit card/debit card, based on the investment of the project as per latest notification.                                                                                                    | Choose File No file chosen |
| СТЕ                | Environmental Clearance Certificate(EC) if the proposed industry is required to obtain prior EC from MoEF & CC/SEIAA as per EIA Notification 2006 in force.                                                                                                    | Choose File No file chosen |
| СТЕ                | Copy of details of the planning permission obtained from the local body / Town and Country Planning authority / metropolitan development authority / designate authority                                                                                                    | Choose File No file chosen |
| СТЕ                | If the site is situated in notified industrial estate, copy of details of proposed arrangement.                                                                                                    | Choose File No file chosen |
| СТЕ                | Description of process of manufacture for each of the products showing input, output, quality and quantity of solid, liquid and gaseous wastes, if any from each unit process. (To be supported by flow sheet and / or material balance and water balance sheet).                                                                                                    | Choose File No file chosen |
| СТЕ                | Copy of water budget calculations accounting for difference between water consumption and effluent generated                                                                                                    | Choose File No file chosen |
| СТЕ                | A schematic diagram of the treatment scheme of trade effluent with inlet / outlet characteristics of each unit operation / process including details of residue management system (ETP sludges)                                                                                                    | Choose File No file chosen |

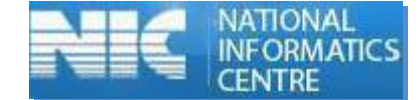

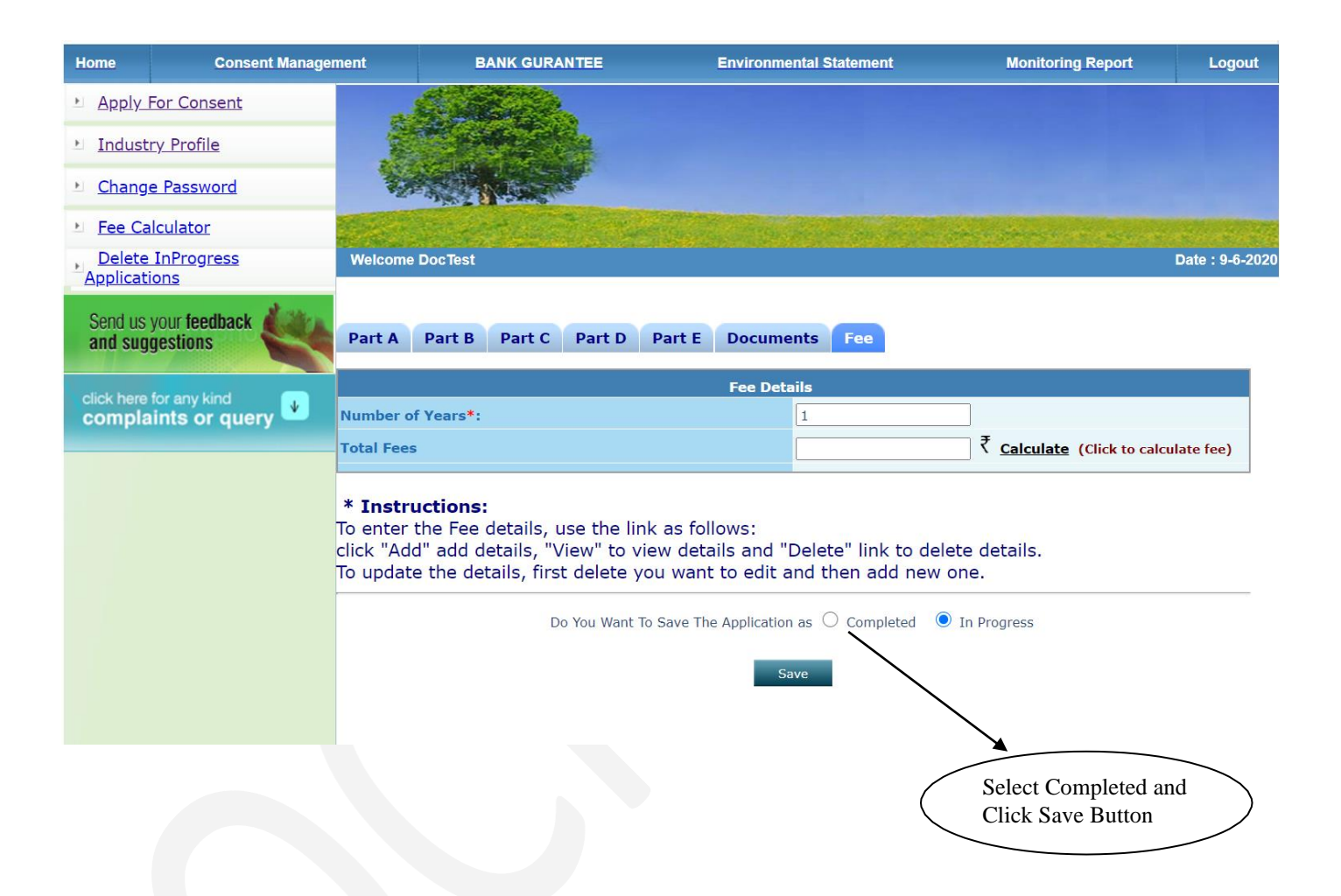

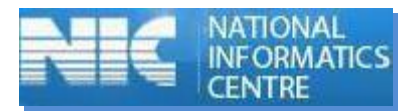

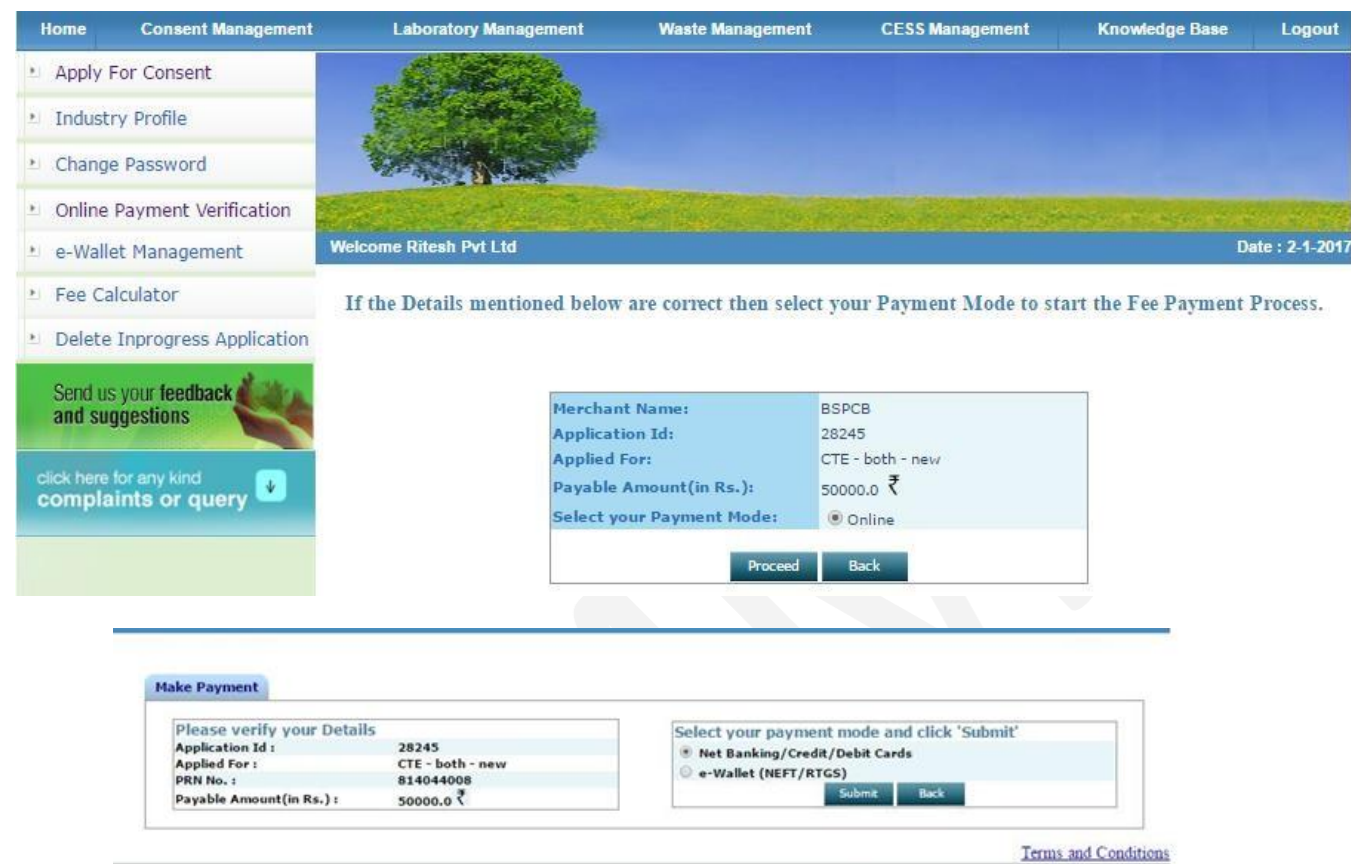

Pollution Control Board, Copyright @ 2009All Rights Reserved NIC India

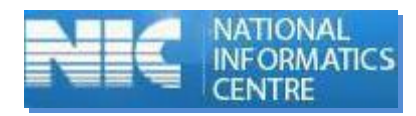

| CARDS                                                                                          |                                                                       |                                                       |  |
|------------------------------------------------------------------------------------------------|-----------------------------------------------------------------------|-------------------------------------------------------|--|
| Pay using visa 🧱 ன                                                                             | Date and CVV no. If available or eithe ig<br>Credit card   Debit card | none and proceed                                      |  |
| Select Credit Card Option :                                                                    | Select                                                                | •                                                     |  |
|                                                                                                | PAY NO                                                                | W                                                     |  |
|                                                                                                | Canc                                                                  | el                                                    |  |
|                                                                                                | MasterCard.<br>SecureCode                                             | paynimo                                               |  |
| Your transaction is processed through a secure 204<br>your following details have been logged. | 48 bit Fittps Internet connection based on s                          | ecure socket layer technology. For security purposes, |  |
| IP address 164300176.181 and access time Mon Jan                                               | 02 13:26:48 157 2017                                                  |                                                       |  |

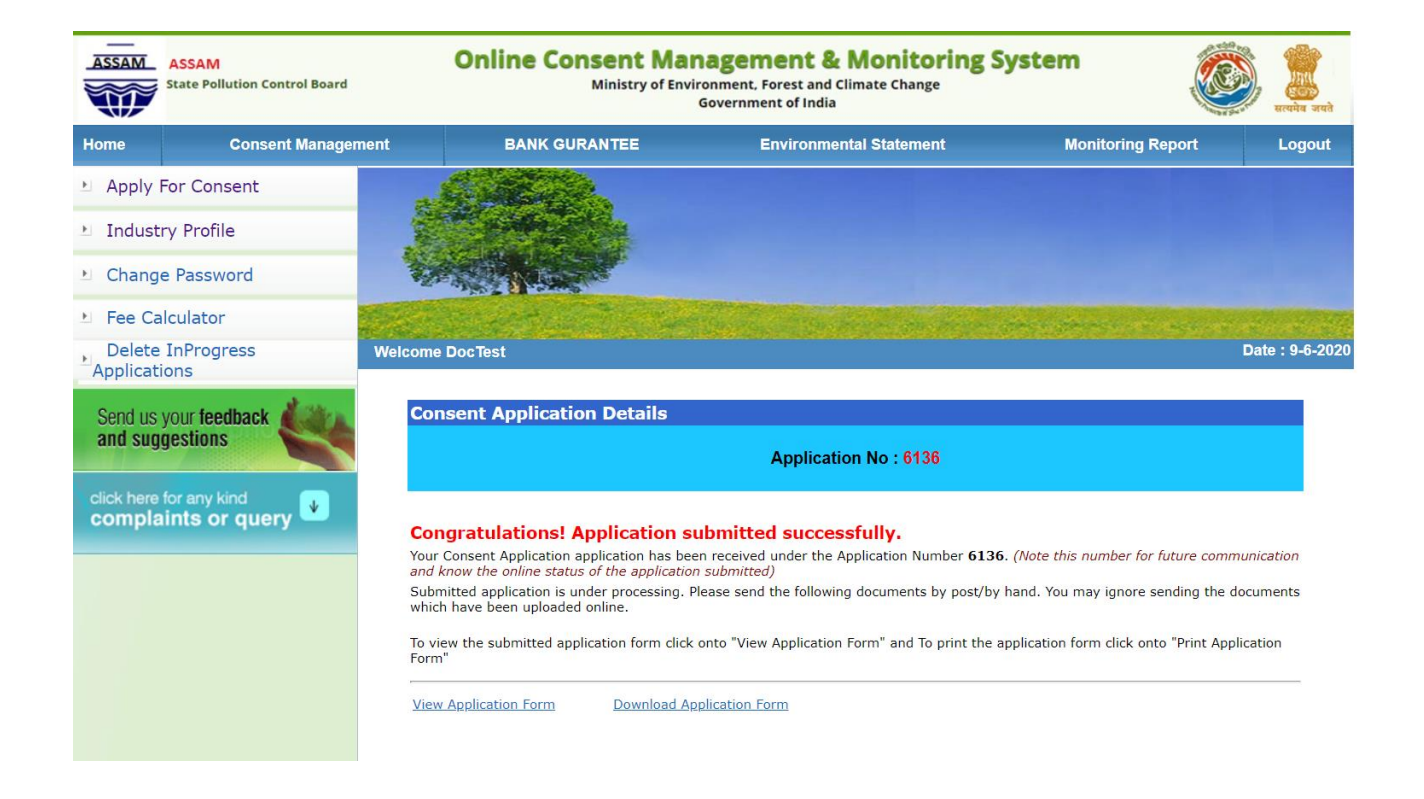

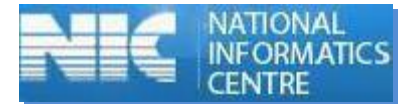

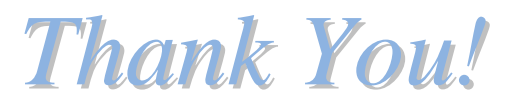

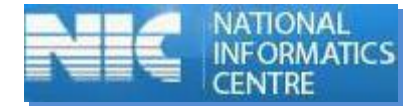